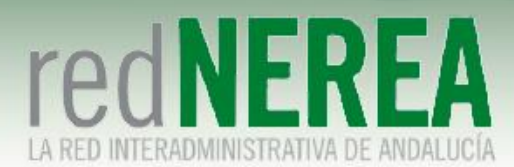

# Manual Usuario VPN de NEREA para Sistemas Android

ABRIL 2021

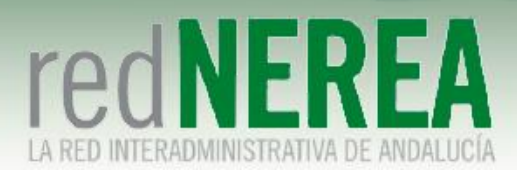

## INDICE

| 0 | OBJETO .                                       |                                    | 3  |  |  |  |
|---|------------------------------------------------|------------------------------------|----|--|--|--|
| 1 | L DESCRIPCIÓN DEL SERVICIO                     |                                    |    |  |  |  |
| 2 | 2 CONFIGURACIÓN CLIENTE FORTICLIENT EN ANDROID |                                    |    |  |  |  |
| 2 | .1                                             | Instalación de Cliente Forticlient | .3 |  |  |  |
| 2 | .2                                             | Configuración Cliente FortiClient  | .5 |  |  |  |

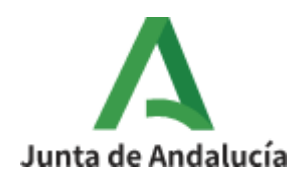

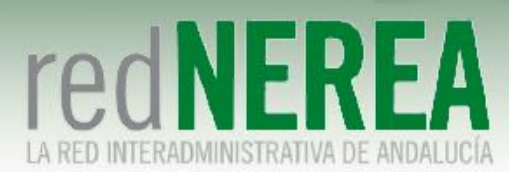

# 0 Objeto

El objetivo del presente documento es proporcionar una guía de instalación sencilla para el servicio de VPN de NEREA para sistemas operativos Android, que proporcionará acceso seguro a los recursos de Red NEREA/SARA, de modo que sus usuarios conozcan la configuración que deben implementar sobre sus equipos.

# 1 Descripción del Servicio

Para el acceso al servicio de VPN de Red NEREA se requiere la instalación de un software del fabricante Fortinet. La solución se basa en SSL, concediéndose el acceso al servicio mediante autenticación por medio de usuario/contraseña, y estableciéndose el túnel mediante certificado de la FNMT expedido al usuario.

# 2 Configuración cliente Forticlient en Android

## 2.1 Instalación de Cliente Forticlient

En primer lugar, procedemos a instalarnos el programa directamente de "Google Play Store":

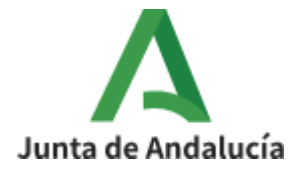

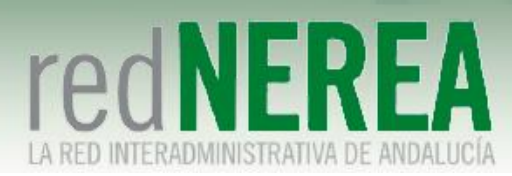

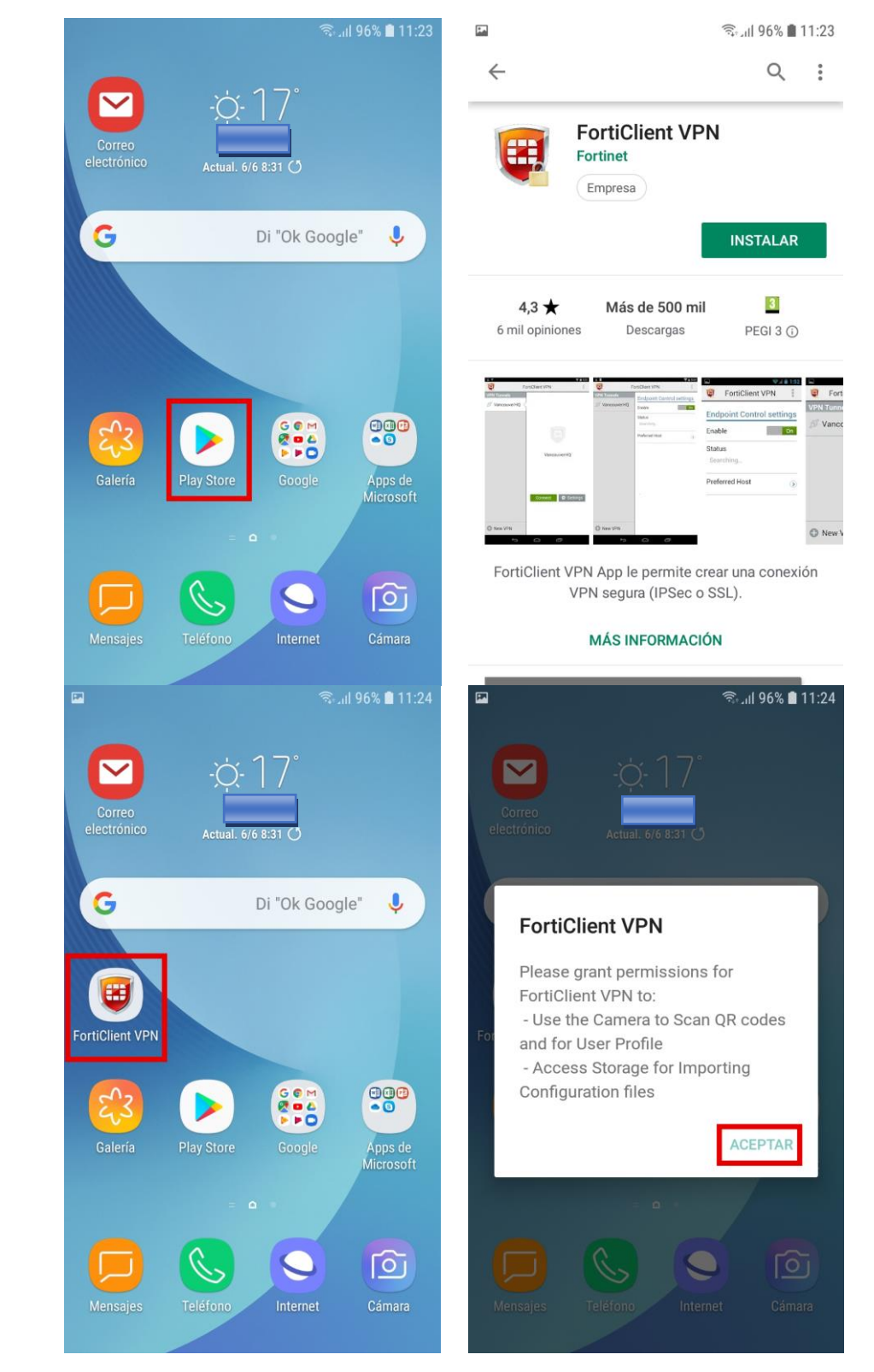

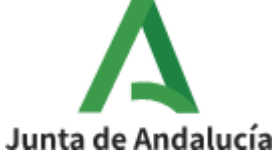

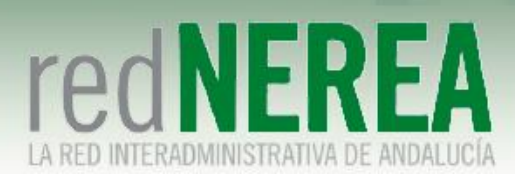

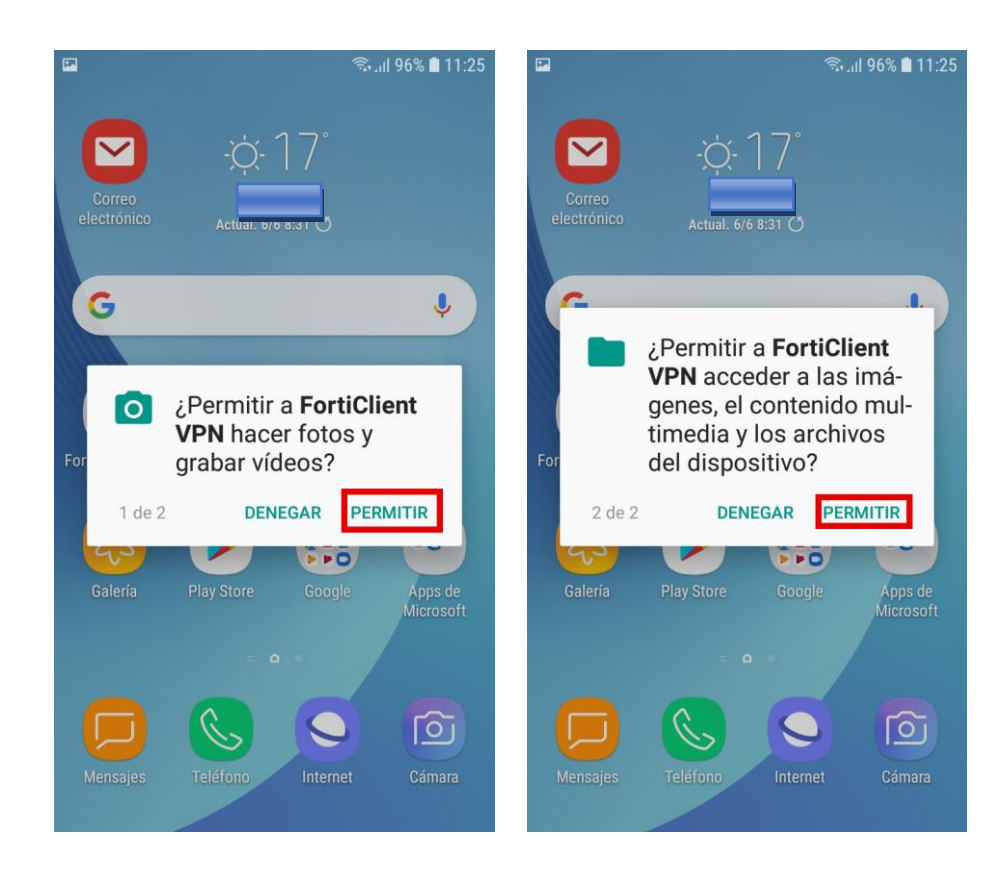

## 2.2 Configuración Cliente FortiClient

En este siguiente apartado pasamos a configurar el cliente VPN Forticlient:

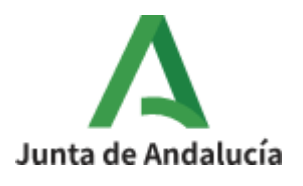

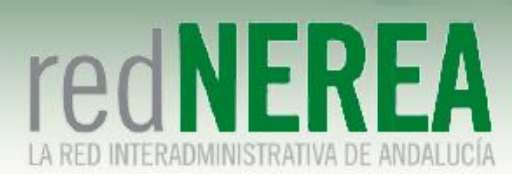

| <b>P</b>         |          | ଲିା  96%        | 11:25 | -                                                                 |          | ज़िन्या  9]      | 7% 🛿 11:33 |  |  |
|------------------|----------|-----------------|-------|-------------------------------------------------------------------|----------|------------------|------------|--|--|
| ←                | <b>E</b> | FortiClient VPN | ÷     | ←                                                                 | <b>E</b> | FortiClient VP   | 1          |  |  |
| ٨                |          |                 |       | SSL V                                                             | PN SETTI | NGS              |            |  |  |
| Add              | Add VPN  |                 |       | Tunnel name                                                       |          |                  |            |  |  |
| VPN Name: nerea  |          |                 | Ser   |                                                                   | ۲        |                  |            |  |  |
| VPN <sup>·</sup> | Type:    |                 |       | Por                                                               | rt       |                  | $\bigcirc$ |  |  |
| SSL VPN          |          | Use             | ٢     |                                                                   |          |                  |            |  |  |
| O IPsec VPN      |          | 9               | Cer   | ۲                                                                 |          |                  |            |  |  |
|                  |          |                 |       | Che<br>Disat                                                      | ۲        |                  |            |  |  |
|                  |          |                 |       | CA server certificate<br>X.509 CA server certificate in .cer file |          |                  |            |  |  |
|                  |          |                 |       | DELETE VPN                                                        |          |                  |            |  |  |
|                  |          |                 |       | Dol                                                               | oto thi  | e VDN tunnel pro | filo       |  |  |

Comenzamos con el primer parámetro "Server":

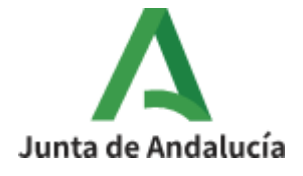

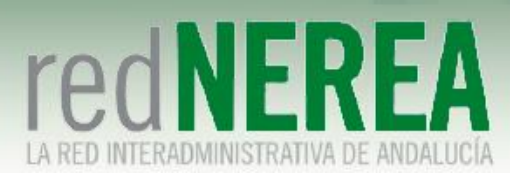

| s mare                                                            | //01/4/11.33 |
|-------------------------------------------------------------------|--------------|
| - 📴 FortiClient VP                                                | N            |
| SL VPN SETTINGS                                                   |              |
| Tunnel name                                                       |              |
| Server                                                            | ۲            |
| Port                                                              | ۲            |
| Username                                                          | ۲            |
| Certificate                                                       | ۲            |
| Check server certificate                                          | ۲            |
| CA server certificate<br>X.509 CA server certificate in .cer file | ۲            |
| ELETE VPN                                                         |              |

| Serve | r |
|-------|---|
|       | - |

/pn-nerea.juntadeandalucia.es

CANCELAR ACEPTAR

### Continuamos con el parámetro "Port":

Junta de Andalucía

| SSL VPN SETTINGS                                                  |   |                     |
|-------------------------------------------------------------------|---|---------------------|
| Tunnel name                                                       |   |                     |
| Server                                                            | ۲ |                     |
| Port                                                              | ۲ |                     |
| Username                                                          | ۲ | Port                |
| Certificate                                                       | ۲ | 10 <mark>443</mark> |
| Check server certificate                                          | ۲ | CANCELAR ACEPTAR    |
| CA server certificate<br>X.509 CA server certificate in .cer file | ۲ |                     |
| DELETE VPN                                                        |   |                     |

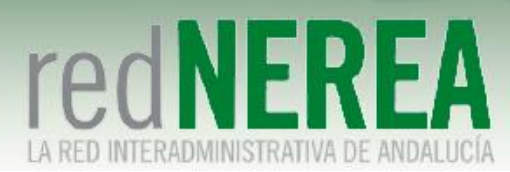

#### Seguimos con el parámetro "Port":

| 🗧 🦉 FortiClient VP                                                | N |          |           |         |
|-------------------------------------------------------------------|---|----------|-----------|---------|
| SSL VPN SETTINGS                                                  |   |          |           |         |
| Tunnel name                                                       |   |          |           |         |
| Server                                                            | ۲ |          |           |         |
| Port                                                              | ۲ | Username |           |         |
| Username                                                          | ۲ | NOMBRE_  | _DE_USUAR | 10      |
| Certificate                                                       | ۲ |          | CANCELAR  | ACEPTAR |
| Check server certificate                                          | ۲ |          |           |         |
| CA server certificate<br>X.509 CA server certificate in .cer file | ۲ |          |           |         |
| DELETE VPN                                                        |   |          |           |         |

Para el último parámetro de configuración necesitamos primero importar nuestro certificado digital. Para ello necesitamos conectar nuestro terminal móvil a un PC donde tengamos nuestro certificado digital almacenado. El primer paso consistiría en copiar el certificado del PC a la carpeta Download de nuestro móvil:

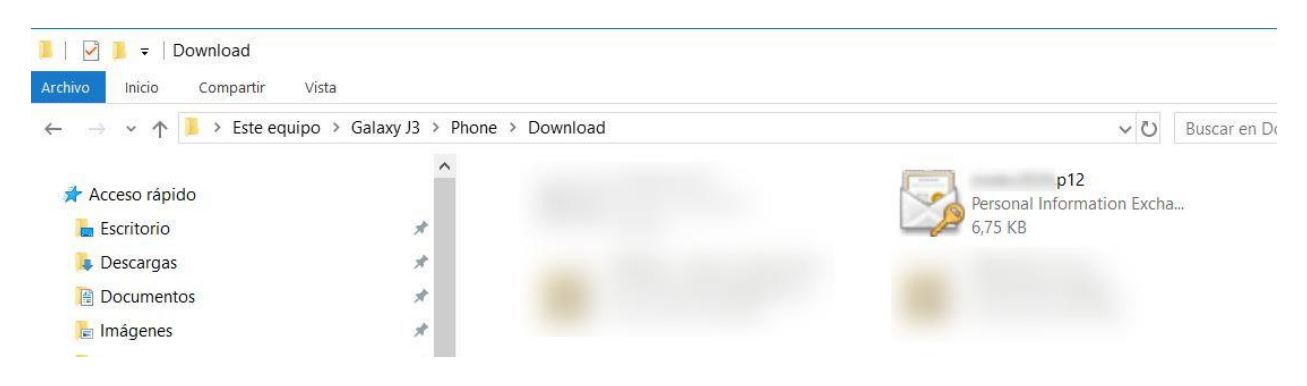

Ahora ya podemos configurar este parámetro:

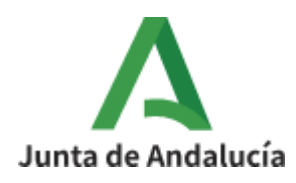

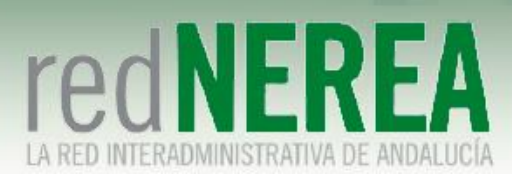

| 🖬 🖏 🕯                                                             | 97% 🗳 11:33 |                                                                                                    |                                        | ன்.ய 97% 🛿 11:  |
|-------------------------------------------------------------------|-------------|----------------------------------------------------------------------------------------------------|----------------------------------------|-----------------|
| ← 🦉 FortiClient VF                                                | PN I        |                                                                                                    | RECIENTE                               |                 |
| SSL VPN SETTINGS                                                  |             |                                                                                                    | Мо                                     | dificado 🗸      |
| Tunnel name                                                       |             | 2                                                                                                    | Screenshot_20190606-1                  | 112711_Fort     |
| Server                                                            | ٢           |                                                                                                    | Screenshot_20190606-1<br>11:26 174 KB  | 112647_Fort     |
| Username                                                          | >           |                                                                                                    | Screenshot_20190606-1<br>11:26 123 KB  | 112630_Fort     |
| Certificate                                                       | ۲           |                                                                                                    | Screenshot_20190606-1<br>11:26 179 KB  | 112621_Fort     |
| Check server certificate                                          | ۲           | Plan and<br>Plan<br>Note<br>Series                                                                                                    | Screenshot_20190606-<br>11:25 93,37 KB | 112535_Fort     |
| CA server certificate<br>X.509 CA server certificate in .cer file | ۲           | A second second se | Screenshot_20190606-1<br>11:25 392 KB  | 112512_Pac      |
| Delete this VPN tunnel nr                                         | ofile       |                                                                                                    | Screenshot_20190606-1<br>11:25 382 KB  | 112508_Pac      |
| 🖬 🗟l                                                              | 97% 🖬 11:33 |                                                                                                    |                                        | ຈີ .ແ 97% 🛚 11: |
| ABRIR DESDE                                                       | :           |                                                                                                    | DESCARGAS                              | २ 🔳 ।           |

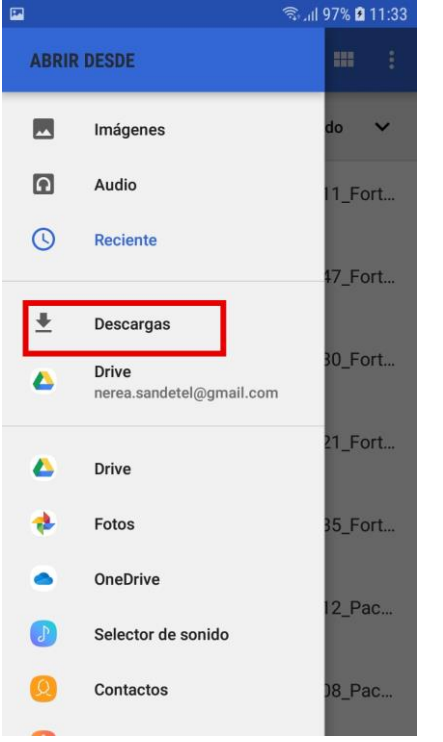

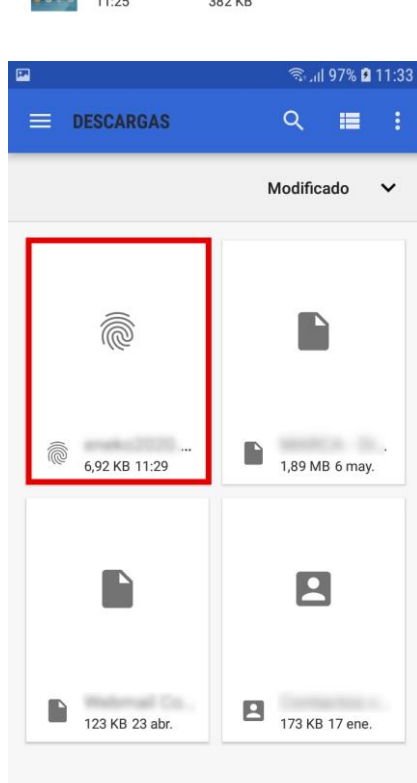

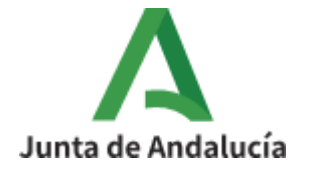

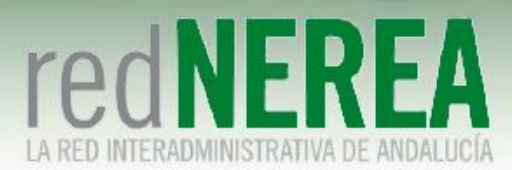

Ahora nos pedirá la contraseña que le tenemos asignada a nuestro certificado:

# Password

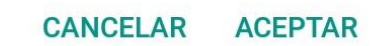

Ya se han configurado todos los parámetros, pasamos a la fase de conexión:

| 🖻 🕄 🖓 , il 9                                                      | 7% 😫 11:33 |   | - |          | 🗟 .ய 95% 🗎 11   | :27 |
|-------------------------------------------------------------------|------------|---|---|----------|-----------------|-----|
| E 🦉 FortiClient VPI                                               | N          |   | ÷ | <b>F</b> | FortiClient VPN |     |
| SSL VPN SETTINGS                                                  |            | - |   |          |                 |     |
| Tunnel name                                                       |            |   |   |          |                 |     |
| Server<br>vpn-nerea.juntadeandalucia.es                           | ۲          |   |   |          |                 |     |
| Port<br>10443                                                     | ۲          |   |   |          |                 |     |
| Username                                                          | ۲          |   |   |          | nerea           |     |
| Certificate<br>C=ES,O=FNMT-RCM,OU=Ceres,CN=AC<br>FNMT Usuarios    | ۲          |   |   |          |                 |     |
| Check server certificate                                          | ٢          |   |   |          |                 |     |
| CA server certificate<br>X.509 CA server certificate in .cer file | ۲          |   | ( | Conne    | ct 🌣 Settings   |     |
| DELETE VPN                                                        |            |   |   |          |                 |     |
| Delete this VPN tunnel pro                                        | file       |   |   |          |                 |     |

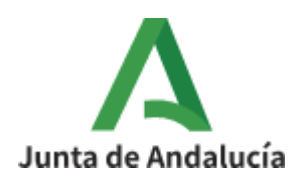

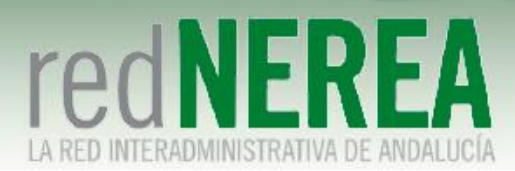

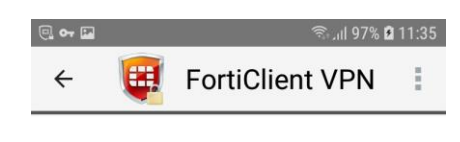

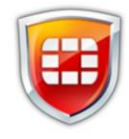

#### nerea

Current Session: 0:03 Remote: 10.128.11.65 Local: 10.128.16.1

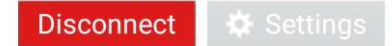

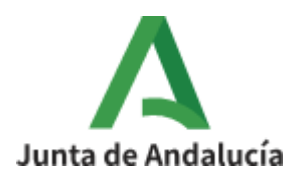